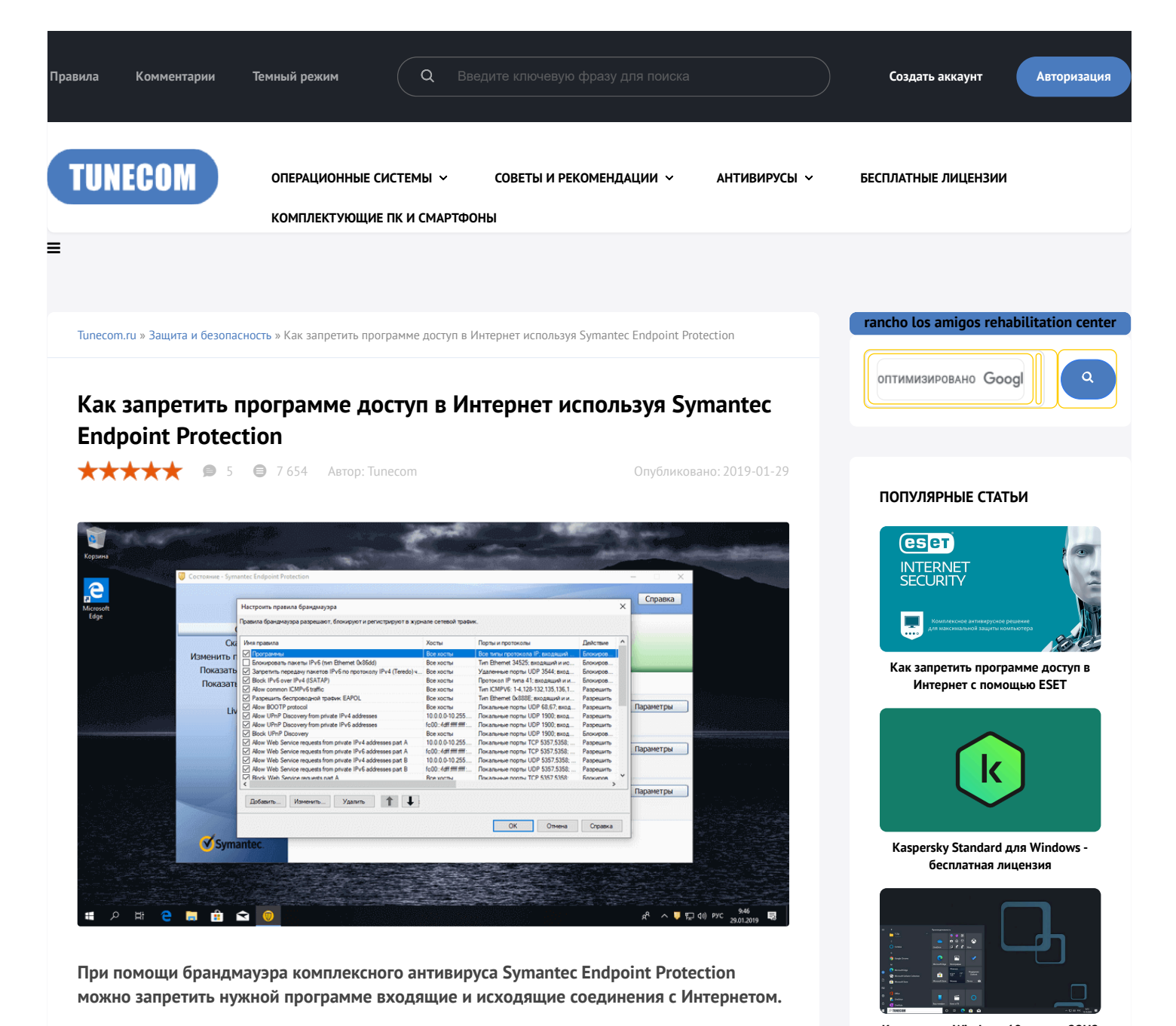

Используя **брандмауэр** неуправляемого клиента **Symantec Endpoint Protection** вы без труда сможете запретить определенной программе доступ в Интернет.

## Запрещаем программе доступ в Интернет через Symantec Endpoint Protection

Откройте антивирусную программу, в разделе "**Предупреждение последствий использования эксплойтов сети и хоста**" нажмите "**Параметры**".

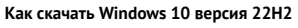

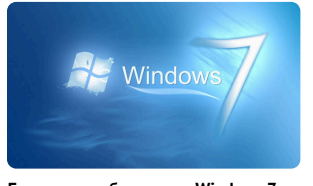

Бесплатное обновление Windows 7 до Windows 10

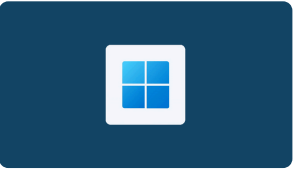

Скачать Windows 11 версии 23Н2

## ОБСУЖДАЕМЫЕ СТАТЬИ

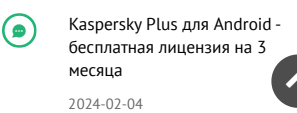

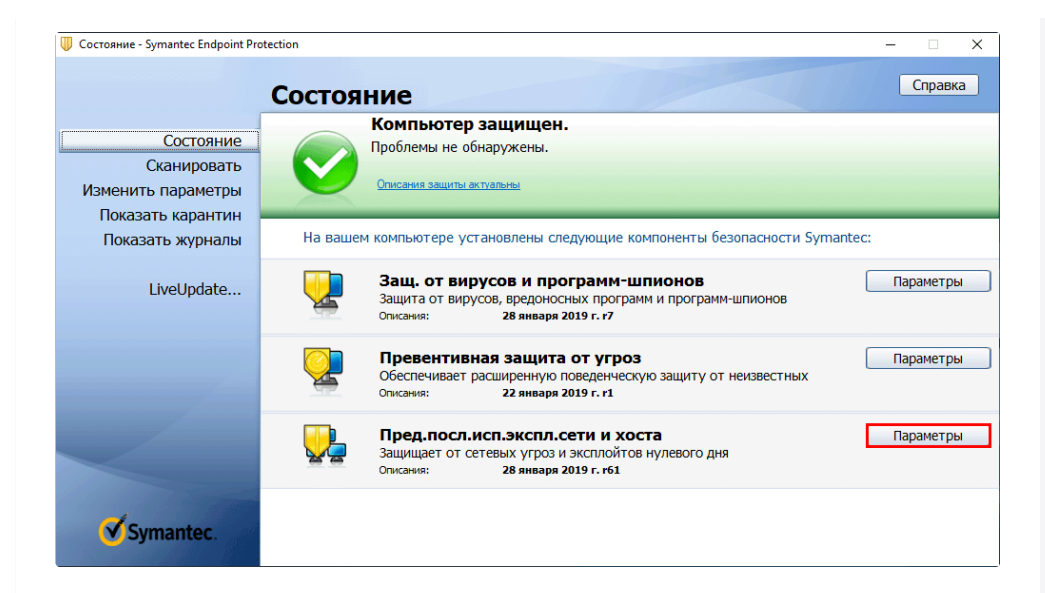

В появившемся окне кликните "Настроить правила брандмауэра".

|  | Изменить параметры<br>Показать журналы                               |
|--|----------------------------------------------------------------------|
|  | Показать параметры приложений<br>Показать сетевые операции           |
|  | Настроить правила брандмауэра                                        |
|  | Выключить предупреждение последствий использования эксплойтов памяти |
|  | Выключить функцию Защита от сетевых угроз                            |

Нажмите кнопку "Добавить".

| Настроить правила брандмауэра                                  |                        |                                   | Х         |
|----------------------------------------------------------------|------------------------|-----------------------------------|-----------|
| Правила брандмауэра разрешают, блокируют и регистрируют в журн | але сетевой трафи      | к.                                |           |
| Имя правила                                                    | Хосты                  | Порты и протоколы                 | Д ^       |
| Блокировать пакеты IPv6 (тип Ethemet 0x86dd)                   | Все хосты              | Тип Ethemet 34525; входящий и ис  | Бл        |
| Запретить передачу пакетов IPv6 по протоколу IPv4 (Teredo) ч   | Все хосты              | Удаленные порты UDP 3544; вход    | Б         |
| Block IPv6 over IPv4 (ISATAP)                                  | Все хосты              | Протокол IP типа 41; входящий и и | Бл        |
| Allow common ICMPv6 traffic                                    | Все хосты              | Тип ІСМРV6: 1-4,128-132,135,136,1 | Pa        |
| Разрешить беспроводной трафик EAPOL                            | Все хосты              | Тип Ethemet 0x888E; входящий и и  | Pa        |
| Allow BOOTP protocol                                           | Все хосты              | Покальные порты UDP 68,67; вход   | Pa        |
| Allow UPnP Discovery from private IPv4 addresses               | 10.0.0.10.255          | Покальные порты UDP 1900; вход    | Pa        |
| Allow UPnP Discovery from private IPv6 addresses               | fc00::-fdff.ffff.ffff: | Покальные порты UDP 1900; вход    | Pa        |
| Block UPnP Discovery                                           | Все хосты              | Покальные порты UDP 1900; вход    | Бл        |
| Allow Web Service requests from private IPv4 addresses part A  | 10.0.0.0-10.255        | Покальные порты ТСР 5357,5358;    | Pa        |
| Allow Web Service requests from private IPv6 addresses part A  | fc00::-fdff.ffff.ffff: | Покальные порты ТСР 5357,5358;    | Pa        |
| Allow Web Service requests from private IPv4 addresses part B  | 10.0.0.10.255          | Покальные порты UDP 5357,5358;    | Pa        |
| Allow Web Service requests from private IPv6 addresses part B  | fc00::fdff.ffff.ffff:  | Покальные порты UDP 5357,5358;    | Pa        |
| ✓ Block Web Service requests part A                            | Все хосты              | Локальные порты ТСР 5357,5358;    | Бı ~<br>> |
| Добавить Изменить Удалить 1                                    |                        |                                   |           |
|                                                                |                        | ОК Отмена Справк                  | a         |

Задайте имя правила, например "**Программы**", проверьте что отмечен пункт "**Блокировать этот трафик**".

|   | Kaspersky Standard для<br>Windows - бесплатная<br>лицензия                                     |
|---|------------------------------------------------------------------------------------------------|
|   | 2024-02-04                                                                                     |
| ۲ | Realtek ALC1200 -<br>подробности и отличия от<br>более качественного<br>аудиокодека ALC1220-VB |
|   | 2021-02-09                                                                                     |
|   | Как включить русский язык в<br>Microsoft Edge на основе<br>Chromium                            |
|   | 2019-07-11                                                                                     |
|   | Kerish PC Doctor - бесплатная<br>лицензия на 1 год                                             |
|   | 2024-02-19                                                                                     |

## ОПРОС

## Ваш антивирус?

- Безопасность Windows
- ESET NOD32
- Bitdefender
- Kaspersky
- Comodo
- McAfee
- Dr.Web
- Norton
- Panda
- Avast
- Avira
- AVG
- Другой

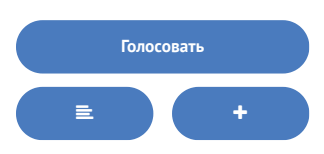

| 🕛 Добав                              | вить правило брандмауэра                                                                                                    |                     | ×     |
|--------------------------------------|----------------------------------------------------------------------------------------------------|---------------------|-------|
| Общие                                | Хосты Порты и протоколы Приложения Расписание                                                                                                    |                     |       |
| Имя п                                | правила                                                                                                    |                     |       |
| Прог                                 | граммы                                                                                                    |                     |       |
| Dežes                                | TT-1/2                                                                                                    |                     | _     |
| Деист                                | локировать этот трафик О Разрешить этот тра                                                                                                    | фик                 |       |
| Парам                                | метры брандмауэра                                                                                                    |                     |       |
| Прим                                 | иенять правило к следующему сетевому адаптеру:                                                                                                    |                     |       |
| Bce                                  | сетевые адаптеры                                                                                                    |                     | 1     |
| Прим                                 | иенять правило во время экранной заставки:                                                                                                    |                     |       |
| Вкл.                                 | . или Выкл.                                                                                                    |                     | 1     |
| Pe                                   | егистрировать трафик в журнале пакетов                                                                                                    |                     |       |
| Сведен<br>Блокир<br>трафик<br>следую | ния о правиле:<br>зовать входящий и исходящий трафик из/в: Все хосты. При<br>су следующих протоколов и портов: Все типы протокола IP<br>эщих сетевых адаптеров: Все сетевые адаптеры. | меняется к<br>. Для | ~ ~   |
|                                      | ОК Отм                                                                                                    | ена Сп              | равка |

Убедитесь что в меню "Порты и протоколы" выбрано "Все протоколы IP" и направление "Оба".

| 🔰 Добав          | зить пра               | вило брандмауэра                               |                                  |                          | ×       |
|------------------|------------------------|------------------------------------------------|----------------------------------|--------------------------|---------|
| Общие            | Хосты                  | Порты и протоколы                              | Приложения                       | Расписание               |         |
| Прим             | енять пр               | авило к                                        |                                  |                          |         |
| Про              | токол:                 | Все протоколы                                  | IP                               | $\sim$                   |         |
|                  |                        |                                                |                                  |                          |         |
|                  |                        |                                                |                                  |                          |         |
|                  |                        |                                                |                                  |                          |         |
|                  |                        |                                                |                                  |                          |         |
|                  |                        |                                                |                                  |                          |         |
|                  |                        |                                                |                                  |                          |         |
| Han              | равление               | е Оба                                          |                                  | ~                        |         |
|                  |                        |                                                |                                  |                          |         |
| Сведен<br>Блокир | ния о пра<br>ровать вх | виле:<br>кодящий и исходящий                   | трафик из/в: В                   | се хосты. Применяется    | к       |
| трафик<br>следую | ку следую<br>ощих сете | ощих протоколов и пор<br>евых адаптеров: Все с | ртов: Все типы<br>сетевые адапте | протокола IP. Для<br>ры. |         |
|                  |                        |                                                |                                  |                          | ~       |
|                  |                        |                                                |                                  |                          |         |
|                  |                        |                                                | OK                               | Отмена                   | Справка |

Перейдите в "Приложения", добавьте нужную программу через кнопку "Обзор" и нажмите "ОК".

|                                                                                                    | ОТОКОЛЫ                                                     | риложения га                                                        | списание                                         |            |
|----------------------------------------------------------------------------------------------------|-------------------------------------------------------------|---------------------------------------------------------------------|--------------------------------------------------|------------|
| Приложения:                                                                                                    |                                                             | Показать тольн                                                      | ю выбранные пр                                   | иложения   |
| Приложение                                                                                                    | Версия                                                      | Путь                                                                |                                                  |            |
| CPU-Z Application                                                                                                    | 1.8.6.0                                                     | C:\Program                                                          | Files\CPU-Z\cpu                                  | ız_x64.exe |
|                                                                                                    |                                                             |                                                                     |                                                  |            |
|                                                                                                    |                                                             |                                                                     |                                                  |            |
|                                                                                                    |                                                             |                                                                     |                                                  |            |
|                                                                                                    |                                                             |                                                                     |                                                  |            |
|                                                                                                    |                                                             |                                                                     |                                                  |            |
| <                                                                                                    |                                                             |                                                                     |                                                  | >          |
| Выбрать все                                                                                                    | Отме                                                        | нить все                                                            | Обзо                                             | p          |
|                                                                                                    | x64.exe                                                     |                                                                     |                                                  |            |
| Путык приложению.<br>C:\Program Files\CPU-Z\couz                                                                                                    |                                                             |                                                                     |                                                  | ~          |
| Type к приложению.<br>C:\Program Files\CPU-Z\cpuz<br>Сведения о правиле:                                                                                                    |                                                             |                                                                     |                                                  |            |
| туть к приложению.<br>С:\Program Files\CPU-Z\cpuz<br>Сведения о правиле:<br>Блокировать входящий и ис                                                                                        | ходящий тра                                                 | фикиз/в:Все х                                                       | осты. Применяет                                  | тся к      |
| туть к приложению.<br>C:\Program Files\CPU-Z\cpuz<br>Сведения о правиле:<br>Блокировать входящий и ис<br>графику следующих протокк<br>следующих сетевых адаптер                              | ходящий тра<br>олов и порто<br>оов: Все сете                | фик из/в:Все х<br>в:Все типы про<br>вые адаптить                    | осты. Применяе<br>токола IP. Для                 | тся к      |
| пуль к приложению.<br>С:\Program Files\CPU-Z\cpuz<br>Сведения о правиле:<br>Блокировать входящий и ис<br>трафику следующих протокк<br>спедующих сетевых адапте<br>Это правило влияет на след | ходящий тра<br>олов и порто<br>оов: Все сете<br>ующие прило | фик из/в:Все ж<br>в:Все типы про<br>вые адаптеры.<br>ожения:СРU-Z А | осты. Применяе<br>токола IP. Для<br>opplication. | тся к      |

В настройках правил брандмауэра найдите только что созданное правило, поднимите его в самый вверх используя стрелочку и нажмите "**OK**".

| не сетевой трафик<br>(осты<br>Все хосты<br>Все хосты<br>Сее хосты<br>Сее хосты<br>Все хосты<br>Все хосты |                                                                                                    | Д ^<br>Бл<br>Бл                                                                                                    |
|----------------------------------------------------------------------------------------------------|----------------------------------------------------------------------------------------------------|----------------------------------------------------------------------------------------------------|
| Косты<br>Все хосты<br>Все хосты<br>Все хосты<br>Все хосты<br>Все хосты                                   | Порты и протоколы<br>Все типы протокола IP; входящий<br>Тип Ethemet 34525; входящий и ис<br>Удаленные порты UDP 3544; вход<br>Протокол IP типа 41; входящий и и | Д ^<br>Бі<br>Бі                                                                                                    |
| Все хосты<br>Все хосты<br>Все хосты<br>Все хосты<br>Все хосты<br>Все хосты                               | Все типы протокола IP; входящий<br>Тип Ethemet 34525; входящий и ис<br>Удаленные порты UDP 3544; вход<br>Протокол IP типа 41; входящий и и                      | Б<br>Бл<br>Бл                                                                                                    |
| Все хосты<br>Все хосты<br>Все хосты<br>Все хосты                                                         | Тип Ethemet 34525; входящий и ис<br>Удаленные порты UDP 3544; вход<br>Протокол IP типа 41; входящий и и                                                         | Бі                                                                                                    |
| Все хосты<br>Все хосты<br>Все хосты                                                                      | Удаленные порты UDP 3544; вход<br>Протокол IP типа 41; входящий и и                                                                                             | Б                                                                                                    |
| Все хосты<br>Все хосты                                                                                   | Протокол IP типа 41; входящий и и                                                                                                    |                                                                                                    |
| Все хосты                                                                                                |                                                                                                    | Бл                                                                                                    |
|                                                                                                    | Тип ІСМРV6: 1-4,128-132,135,136,1                                                                                                    | Pa                                                                                                    |
| все хосты                                                                                                | Тип Ethernet 0x888E; входящий и и                                                                                                    | Pa                                                                                                    |
| Все хосты                                                                                                | Локальные порты UDP 68,67; вход                                                                                                    | Pa                                                                                                    |
| 0.0.0.0-10.255                                                                                           | Локальные порты UDP 1900; вход                                                                                                    | Pa                                                                                                    |
| c00::-fdff.ffff.ffff:                                                                                    | Локальные порты UDP 1900; вход                                                                                                    | Pa                                                                                                    |
| Все хосты                                                                                                | Локальные порты UDP 1900; вход                                                                                                    | Бл                                                                                                    |
| 0.0.0.0-10.255                                                                                           | Локальные порты ТСР 5357,5358;                                                                                                    | Pa                                                                                                    |
| c00::-fdff.ffff.ffff:                                                                                    | Локальные порты ТСР 5357,5358;                                                                                                    | Pa                                                                                                    |
| 0.0.0.0-10.255                                                                                           | Покальные порты UDP 5357,5358;                                                                                                    | Pa                                                                                                    |
| c00::-fdff.ffff.ffff:                                                                                    | Локальные порты UDP 5357,5358;                                                                                                    | Pi ⊻                                                                                                    |
|                                                                                                    |                                                                                                    | >                                                                                                    |
|                                                                                                    |                                                                                                    |                                                                                                    |
|                                                                                                    | ОК Отмена Справк                                                                                                    | a                                                                                                    |
|                                                                                                    | е хосты<br>е хосты<br>е хосты<br>00.0-10.255<br>10.:4dff ffff ffff<br>е хосты<br>0.0.0-10.255<br>10::4dff ffff ffff<br>0.0.0-10.255<br>10::4dff ffff ffff fff   | е хосты Тип ICMPV6: 1-4,128-132,135,136,1<br>е хосты Тип Ethemet 0x888E; входящий и и<br>е хосты Покальные порты UDP 68,67; вход<br>00.0-10.255 Покальные порты UDP 1900; вход<br>0.0.0-10.255 Покальные порты UDP 1900; вход<br>0.0.0-10.255 Покальные порты UDP 1900; вход<br>0.0.0-10.255 Покальные порты UDP 5357,5358;<br>00:-4dff ffff fffff Покальные порты UDP 5357,5358;<br>00:-4dff ffff fffff Покальные порты UDP 5357,5358;<br>00:-4dff ffff fffff Покальные порты UDP 5357,5358;<br>00:-4dff ffff fffff Покальные порты UDP 5357,5358; |

Заметьте, что в это правило можно добавить сколько угодно программ, используя кнопку "Изменить" и блокировать им интернет-соединения через брандмауэр Symantec Endpoint Protection.

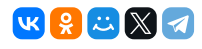

Рекомендуемый контент